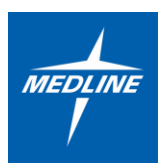

## How to access UKG (Mobile Device)

**Prerequisite:** To access UKG from a mobile device, your Medline profile must be enrolled in Microsoft Authenticator. If you have already enrolled, please skip to "Access UKG". Please note contingent workers do not have access to the UKG app. This process is only for employees with a Medline email.

## **Enrolling in Microsoft Authenticator:**

1. Navigate to the <u>MySignins</u> webpage using a Medline issued laptop, desktop or VDI (do not use Incognito/InPrivate mode).

| 2. Enter your<br>Medline email<br>address and<br>computer<br>password (if<br>prompted) |
|----------------------------------------------------------------------------------------|
|----------------------------------------------------------------------------------------|

3. Click on Add Method > Select the Authenticator App > Add

| Security info<br>These are the methods you use to sign into your account or reset your password. |          |     |          |  |  |  |
|--------------------------------------------------------------------------------------------------|----------|-----|----------|--|--|--|
| Default sign-in method: Authenticator app or hardware token - code Change                        |          |     |          |  |  |  |
| + Add method                                                                                     |          |     |          |  |  |  |
| Sp. Heater                                                                                       | <107H545 | Omp | Letter . |  |  |  |
| <ul> <li>Nexed to be taken.</li> </ul>                                                           | 010830   |     | 2.000    |  |  |  |

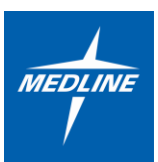

|        | ×      |
|--------|--------|
|        |        |
|        | ~      |
| Cancel | Add    |
|        | Cancel |

**4.** Download and install the Microsoft Authenticator app on your mobile device (available on Google Play or Apple Store) and click **Next** until you see the QR code.

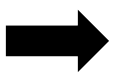

If you need support accessing the App Store or Google Play, visit: https://support.google.com/googleplay or https://support.apple.com/

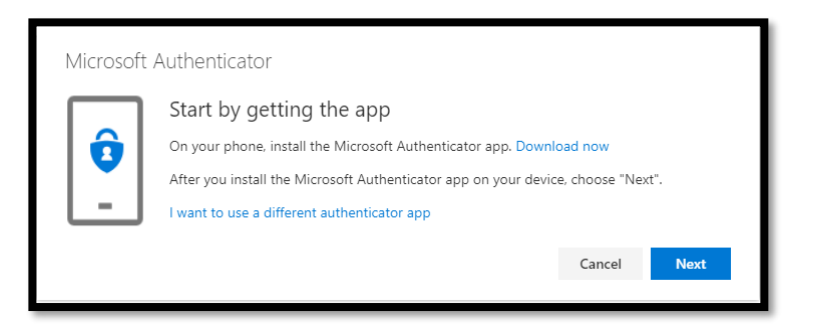

## The QR code will be unique for your profile.

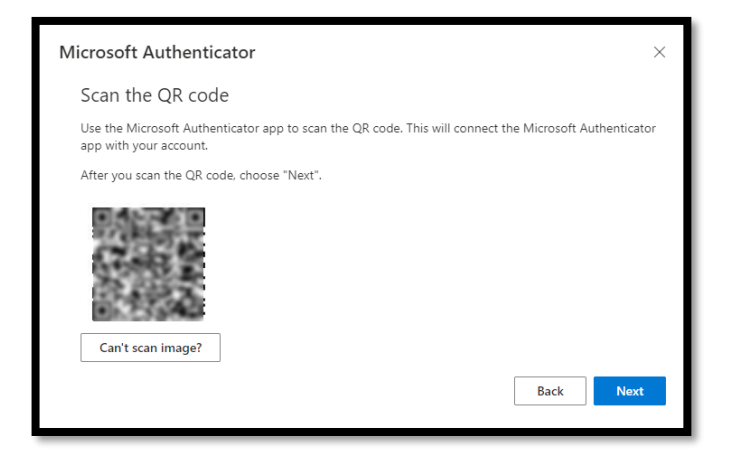

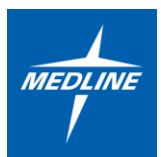

5. Once the app has been downloaded on a mobile device > open the app > agree > and continue with the Microsoft prompts > click on Scan a QR code.

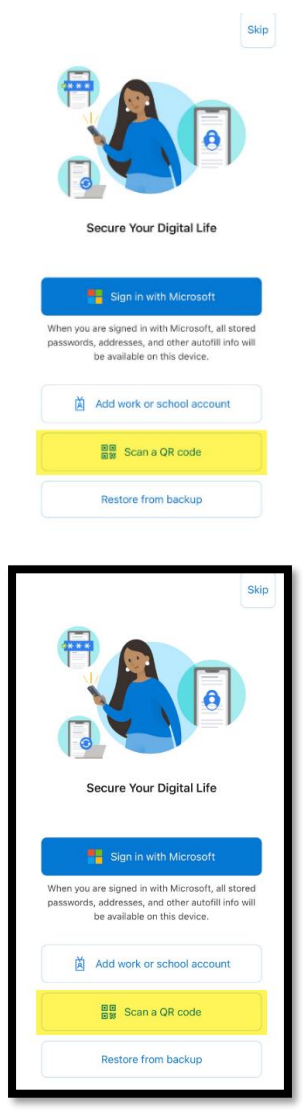

6. Click **Next** after the barcode has been scanned. You will receive an approval notification on your phone, enter the number shown on your computer on your phone and select **Yes**. On your computer click on **Next** to finish the enrollment.

| Microsof | t Authenticator                                                                      | $\times$ |
|----------|--------------------------------------------------------------------------------------|----------|
|          | Let's try it out                                                                     |          |
|          | Approve the notification we're sending to your app by entering the number shown belo | w.       |
| L-J      | 42                                                                                   |          |
|          | Back                                                                                 | t        |
|          |                                                                                      |          |

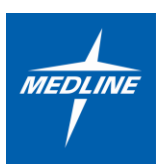

| Microsoft Authenticator |      |      |
|-------------------------|------|------|
| Notification approved   |      |      |
|                         | Back | Next |

## Access UKG:

1. Download and install the UKG app on your mobile device (Available on Google Play or Apple Store)

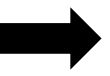

*If you need support accessing the App Store or Google Play, visit:* <u>https://support.google.com/googleplay</u> or <u>https://support.apple.com/</u>

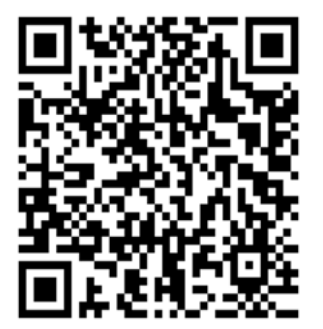

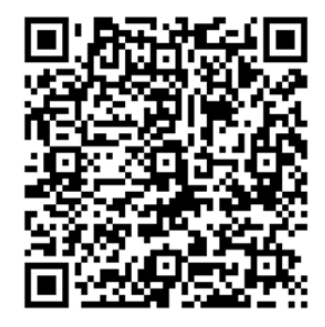

Apple

Android

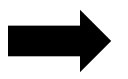

You can scan the QR Code below once you have the UKG app. This QR code is the access code. If the QR does not work, type in https://medline-sso.prd.mykronos.com

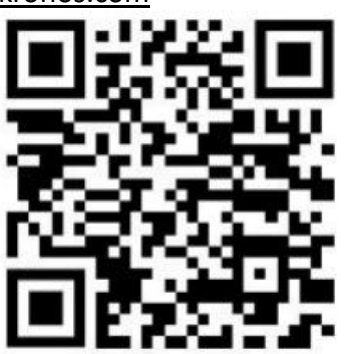

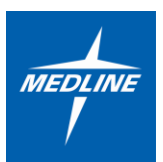

- 2. Employees with a Medline email address will login through the SSO (single sign-on)
- 3. Enter your computer password and select Sign In.

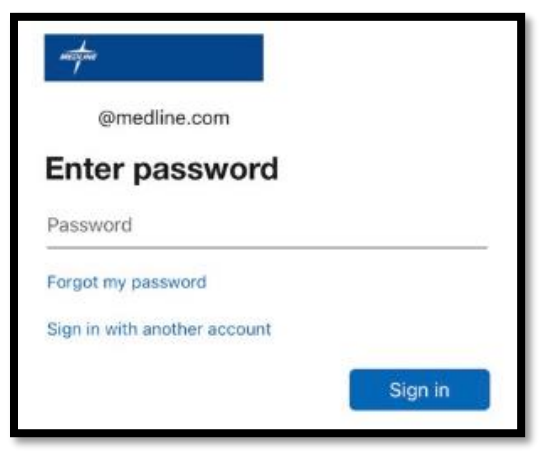

**4.** (If prompted) Enter the number shown in the Microsoft Authenticator and select **YES** to approve the login.

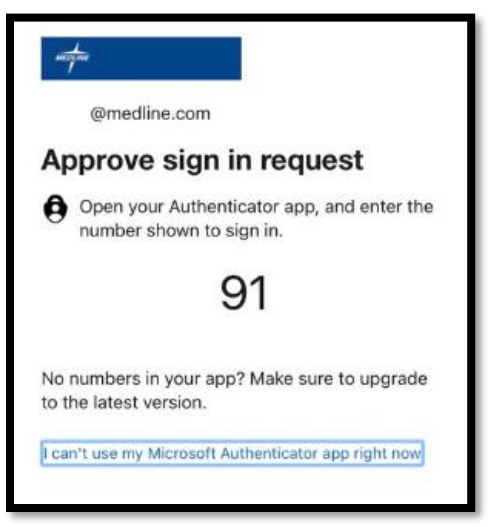

5. Great! You are now logged into UKG on your mobile device.